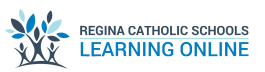

| 1 | Navigate to <u>https://soraapp.com/welcome</u>                                                                     |  |
|---|----------------------------------------------------------------------------------------------------|--|
|   |                                                                                                    |  |
| 2 | Click "Regina Catholic School Division"                                                                            |  |
|   | Sora                                                                                                    |  |
|   | Where students read.                                                                                               |  |
|   |                                                                                                    |  |
|   | Continue using                                                                                                    |  |
|   | Continue using<br>Regina Catholic School Division                                                                  |  |
|   | Continue using<br>Regina Catholic School Division<br>Not your school? Switch schools                               |  |
|   | Continue using   Regina Catholic School Division   Not your school? Switch schools   Have a setup code? Continue → |  |
|   | Continue using   Regina Catholic School Division   Not your school? Switch schools   Have a setup code? Continue → |  |

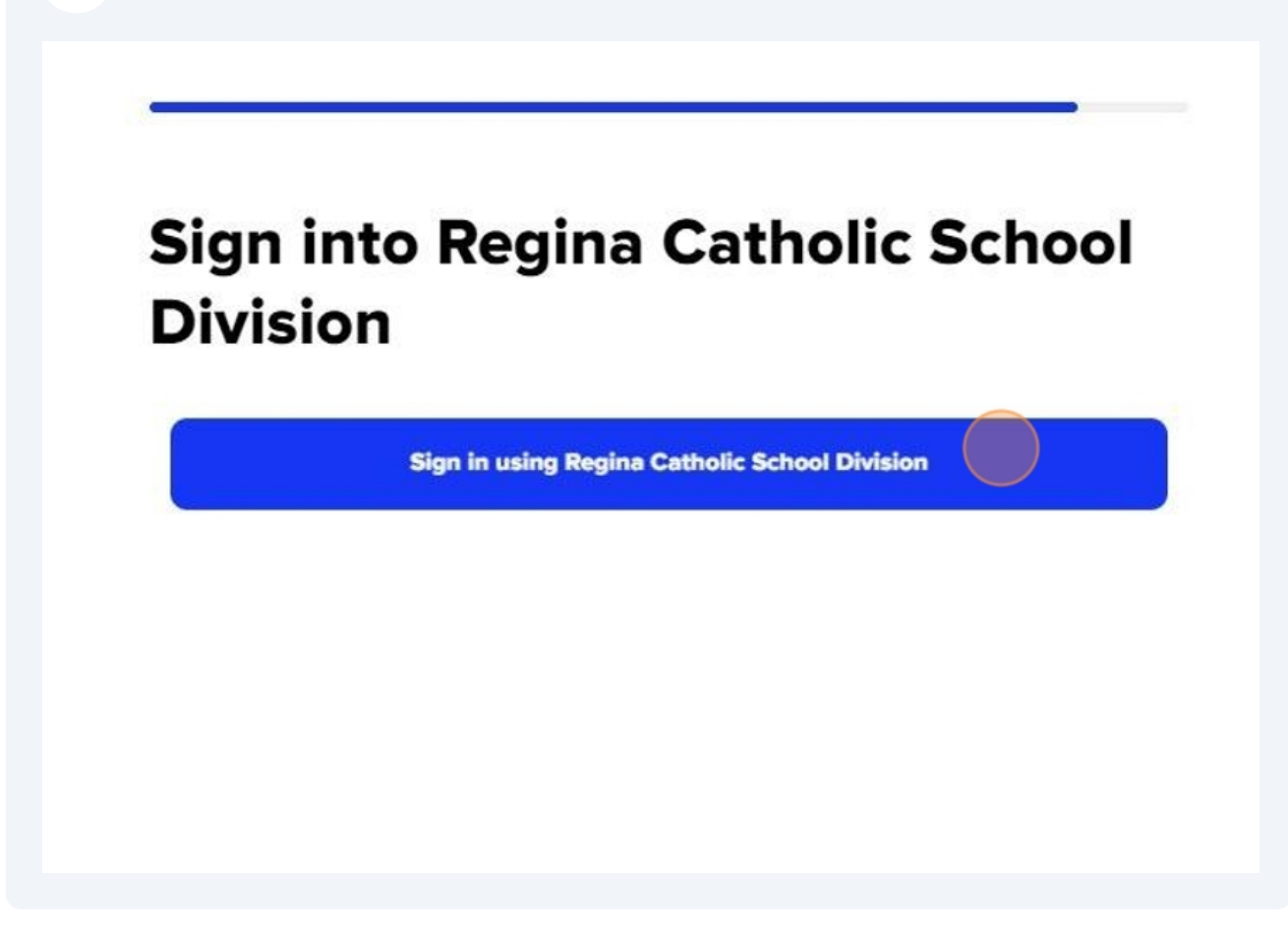

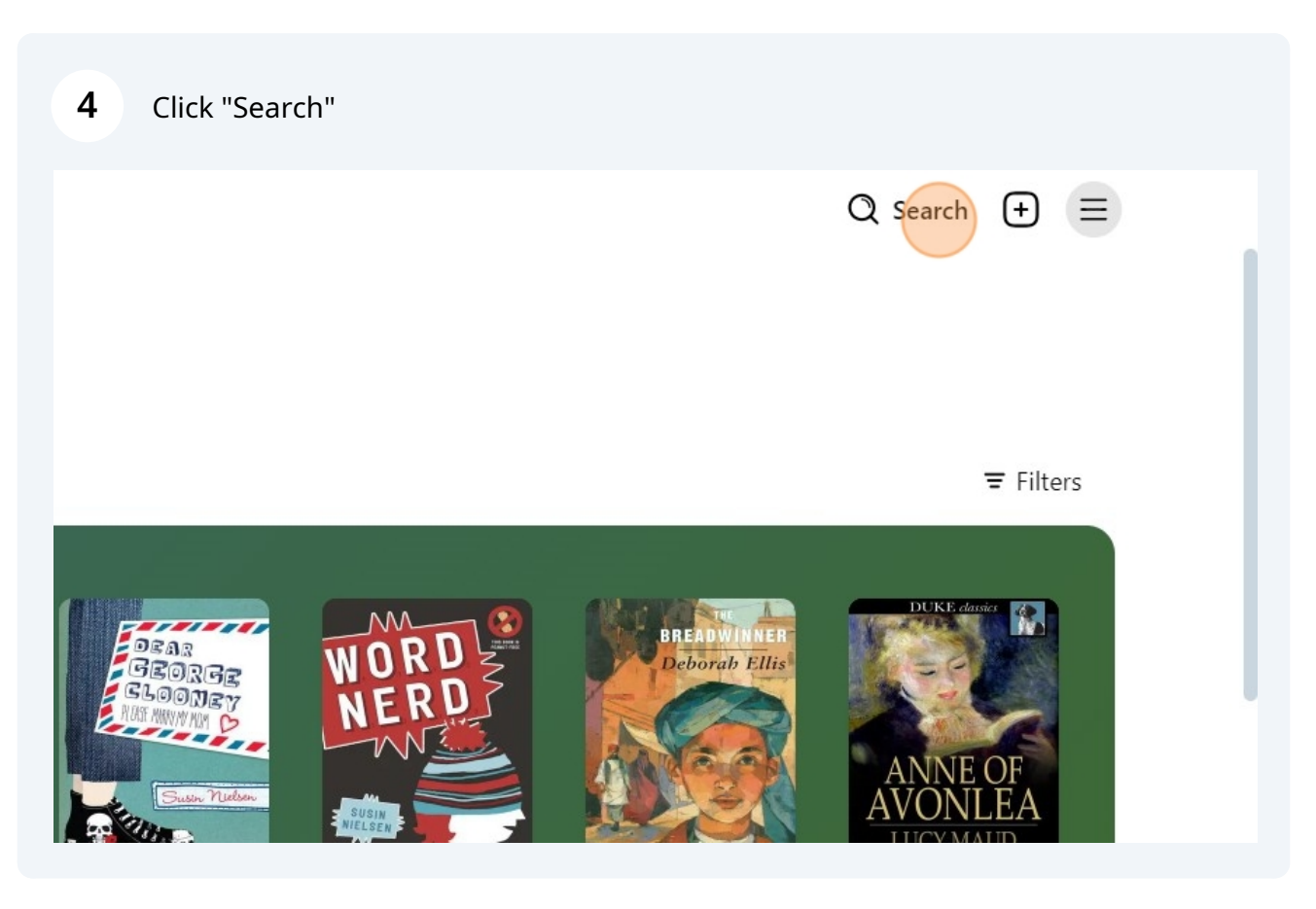

| <b>5</b> Type the title of your book and pres | ss enter. |           |
|-----------------------------------------------|-----------|-----------|
| Q Search for a book<br>Night                  | ×         | Cancel    |
|                                               |           | ₩ Filters |
|                                               |           |           |
|                                               |           |           |
|                                               |           |           |
|                                               |           |           |
|                                               |           |           |
| <b>6</b> Type " <b>enter</b> "                |           |           |

7 Here there are options for the Audio book and the E-Book.

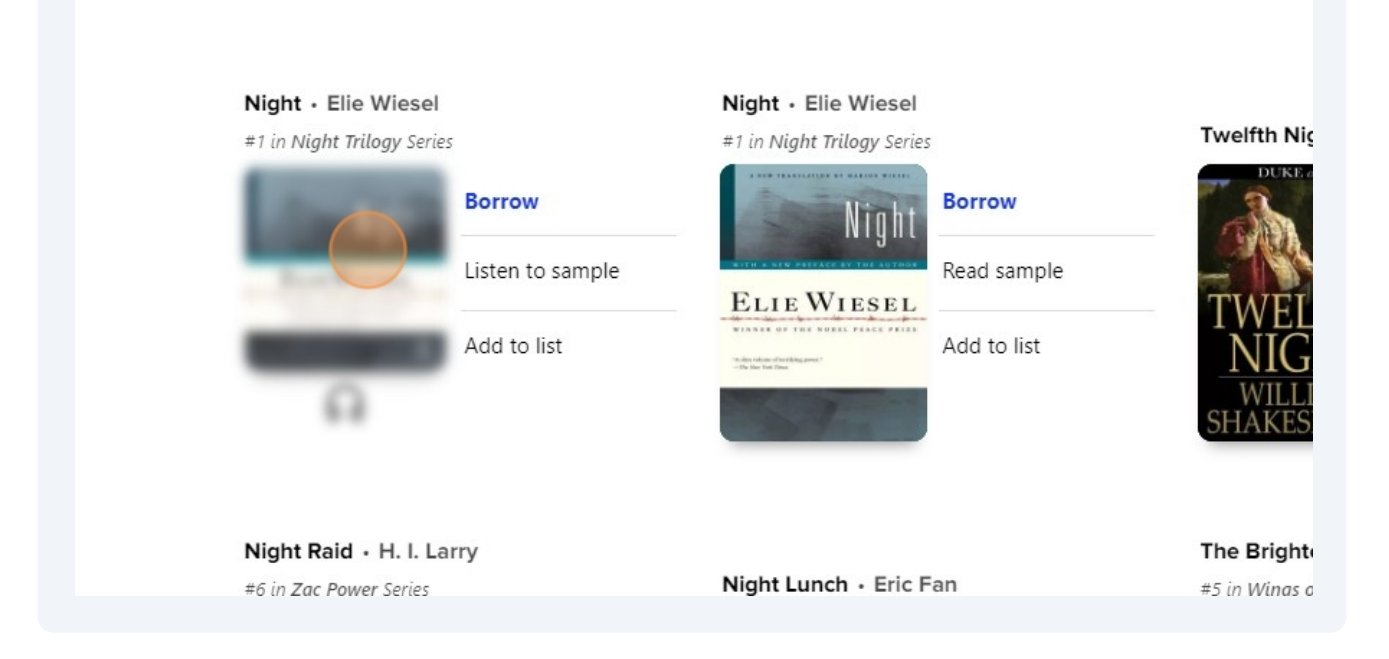

### 8 Click "Borrow"

e of the Jews from the intite town of Signet. Even as they id for Auschwitz, the townspeople refuse to believe ru-Not until they are marched toward the blazing crematory " does the terrible truth sink in. Narrator George Guidall t as blind hope turns to utter horror. His performance f young Eliezer as he witnesses the suffering and death of holds sacred.

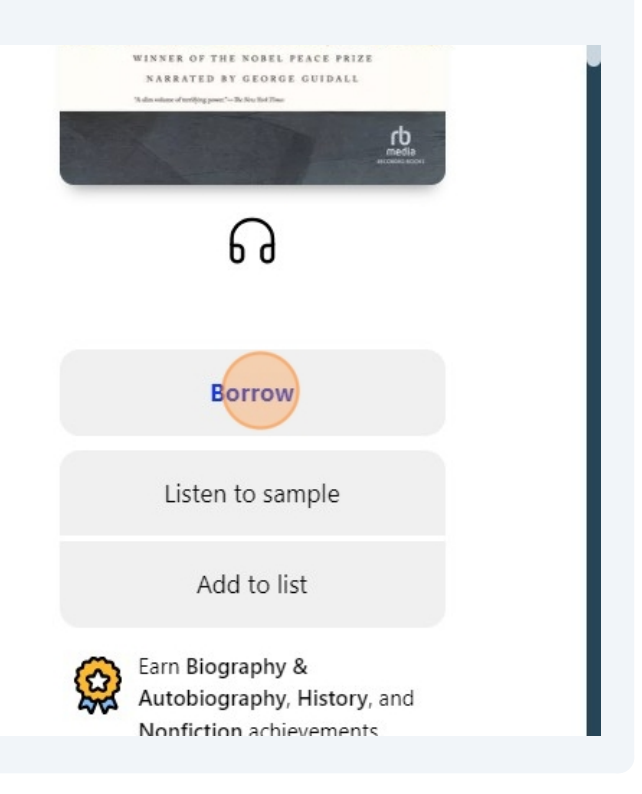

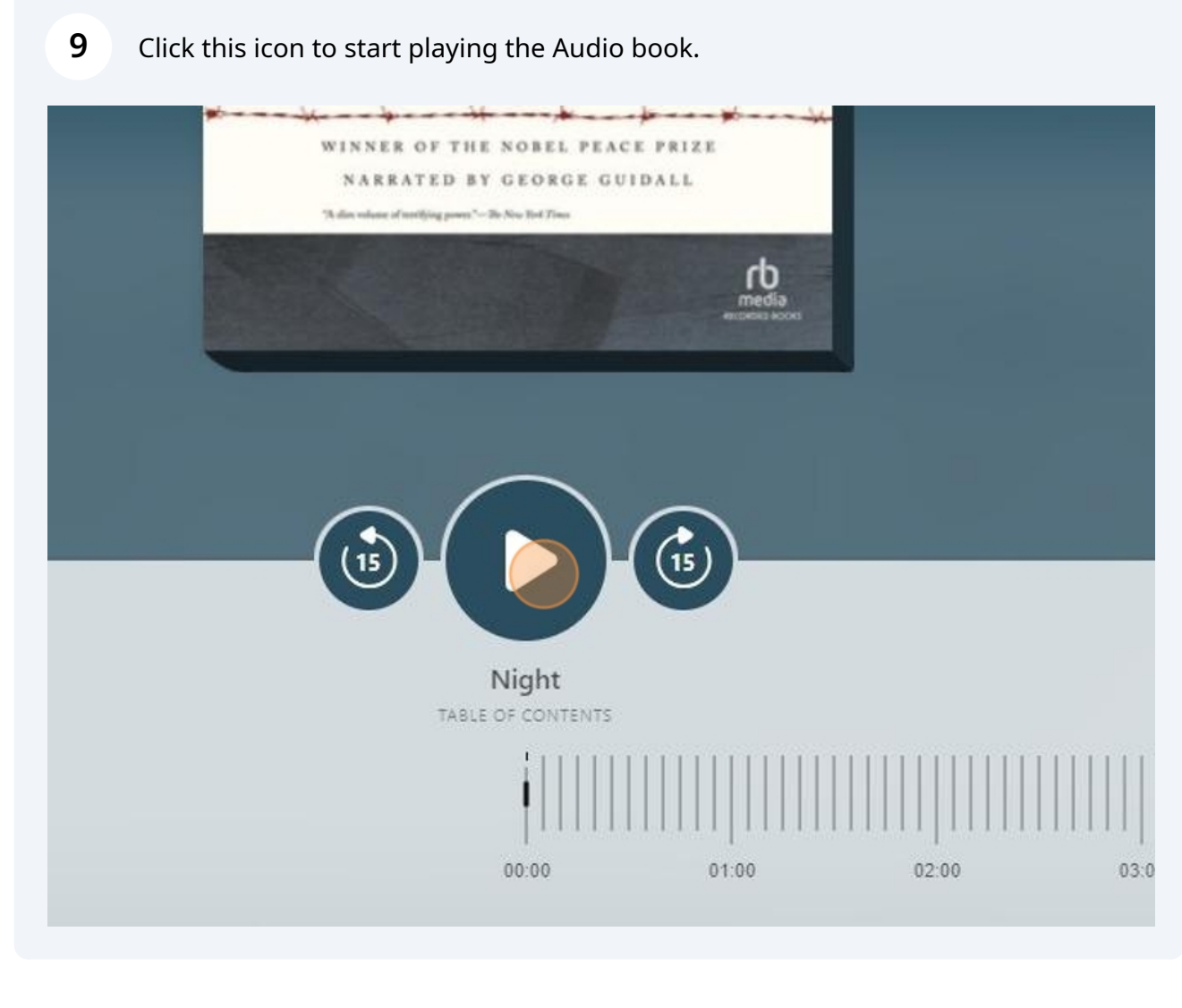

Click Close to close the Audio Book.

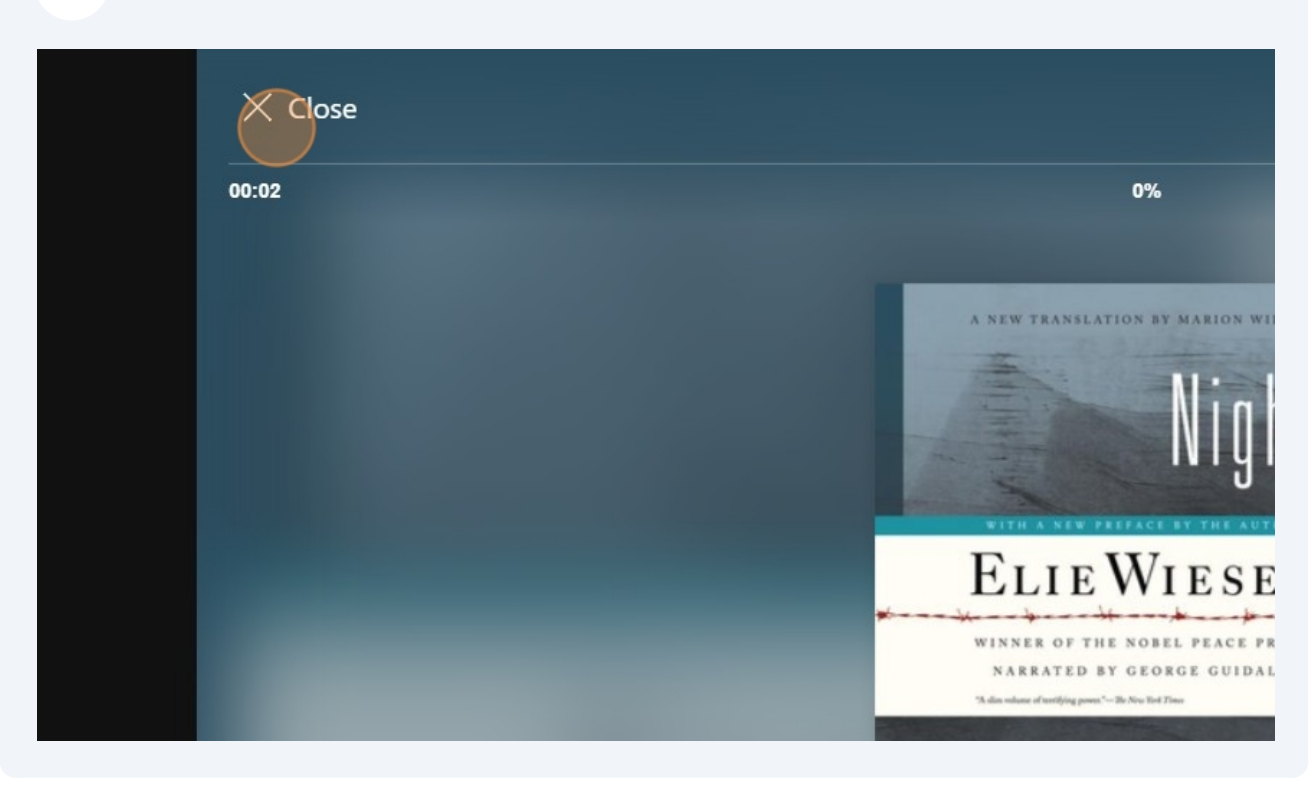

# Now to Choose the E-Book - click on it.

| Night - Elie Wiesel<br>a in Night Trilogy Series<br>Fight Series<br>CELE WIESEL<br>CELE WIESEL<br>CELE WIESEL<br>CELE WIESEL<br>CELE WIESEL<br>CELE WIESEL<br>CELE WIESEL<br>CELE WIESEL<br>CELE WIESEL | Open audiobook<br>Options<br>Downloaded (122 MB)<br>Due in 27 days | Night - Elie Wiesel<br>#1 in Night Trilogy Series | Borrow<br>Read sample<br>Add to list | Twelfth Night • William Sha<br>DUKE deader<br>Borrow<br>Read sa<br>TWELFTH<br>NIGHT<br>WILLIAM<br>SHAKESPEARE |
|----------------------------------------------------------------------------------------------------|--------------------------------------------------------------------|---------------------------------------------------|--------------------------------------|----------------------------------------------------------------------------------------------------|
| Night Raid • H. I. Lai                                                                                                    | rry                                                                | Night Lunch - Eric E                              | ian                                  | The Brightest Night • Tui T.                                                                                  |

## 12 Click "Borrow"

High-

Wiesel, Elie's wife and frequent translator, presents this e and spirit truest to the author's original intent. And in a flects on the enduring importance of Night and his lifeensuring that the world never forgets man's capacity for

litany of the daily terrors, everyday perversions, and ramuchenwald; it also eloquently addresses many of the al questions implicit in any serious consideration of what nt, and what its legacy is and will be.

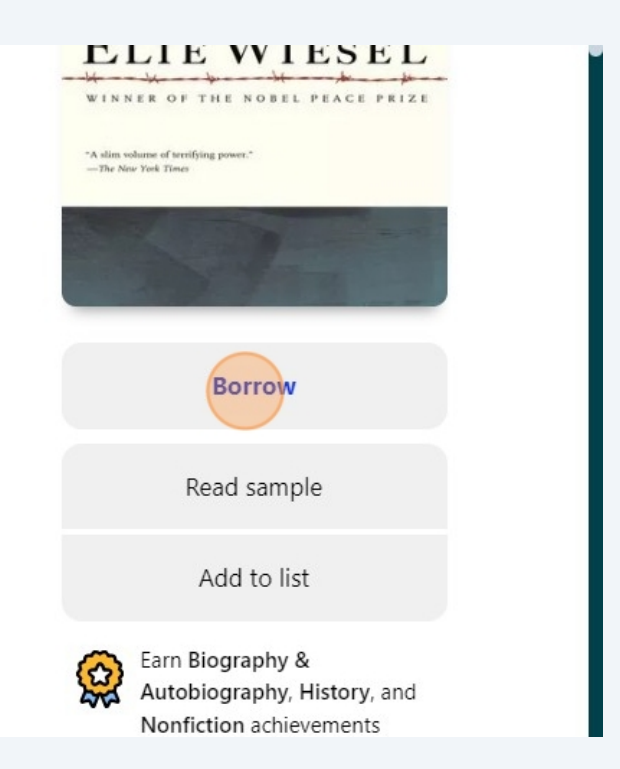

13 Now you are in the book!

## Click "Table of Contents"

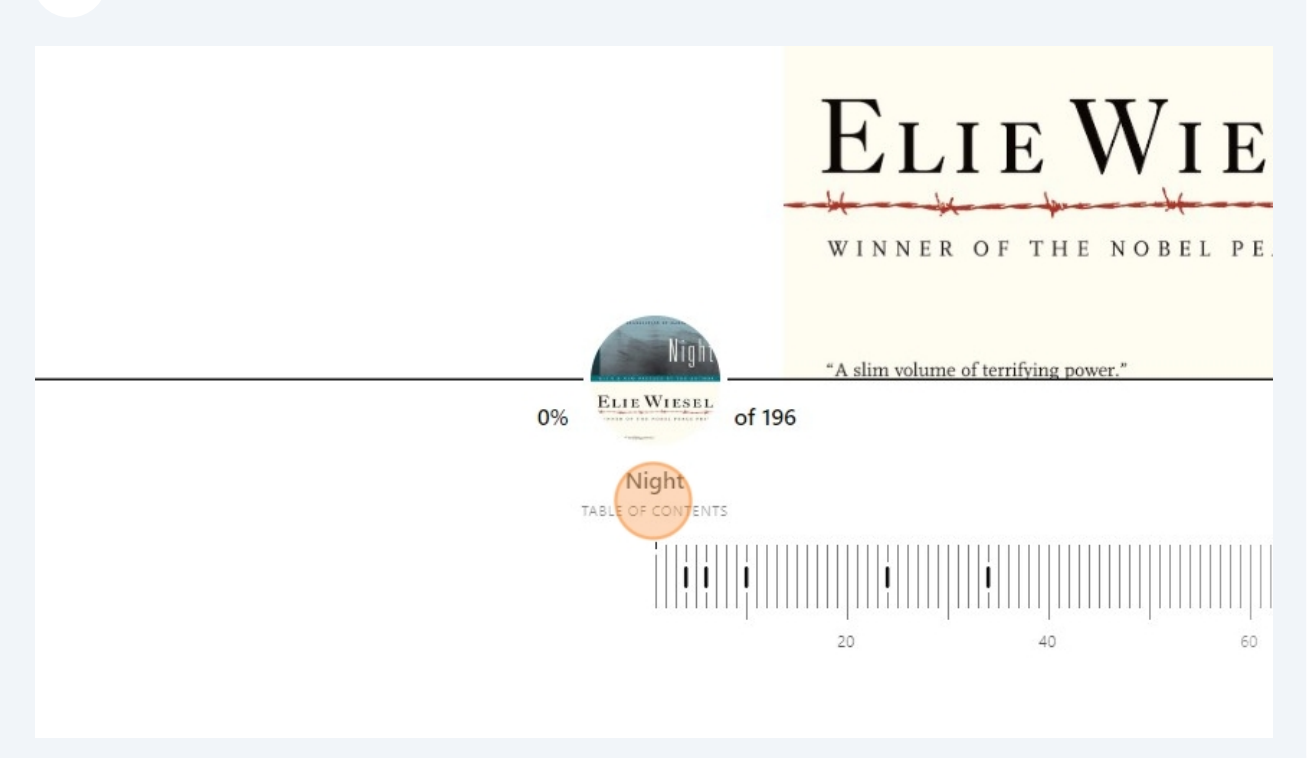

 Here you can see the information that you would normally see in an actual book. After reviewing this, you can click on the side of the page to mimic "turning a page back and forth".

|                                                     | WITH A NEW PREFACE BY |
|-----------------------------------------------------|-----------------------|
| <br>Contents                                        | HIDE                  |
| Title Page                                          | 4                     |
| Table of Contents<br>Preface to the New Translation | 6                     |
| Foreword                                            | 24                    |
| Night                                               | 34                    |

Clicking on the side mimics "turning a page" - No need to lick your finger for traction!

> IF IN MY LIFETIME I WAS TO WRITE only one book, this would be the one. Just as the past lingers in the present, all my writings after Night, including those that deal with biblical, Talmudic, or Hasidic themes, profoundly bear its stamp, and cannot be understood if one has not read this very first of my works.

Why did I write it?

Did I write it so as not to go mad or, on the contrary, to go mad in order to understand the nature of madness, the immense, terrifying madness that had erupted in history and in the conscience of mankind?

Was it to leave behind a legacy of words, of memories, to help prevent history from repeating itself?

Or was it simply to preserve a record of the ordeal I endured as an adolescent, at an age when one's knowledge

#### 17 To get out of the book, click close.

X Close

IF IN N the o writir • •

1

16

#### 18 Now to Return the book when finished, - Click "Borrowed"

Wiesel, Elie's wife and frequent translator, presents this e and spirit truest to the author's original intent. And in a flects on the enduring importance of Night and his lifeensuring that the world never forgets man's capacity for

litany of the daily terrors, everyday perversions, and ramuchenwald; it also eloquently addresses many of the al questions implicit in any serious consideration of what nt, and what its legacy is and will be.

| WINI                 | VER OF THE NOBEL PEACE PRIZE                 |
|----------------------|----------------------------------------------|
| "A slim v<br>— The N | ohano of terrifying power."<br>ne Yaek Times |
|                      |                                              |
|                      | Borrowed                                     |
|                      | Open book                                    |
|                      | Add to list                                  |
|                      |                                              |

**19** Click the return arrow when finished. Only do this once you no longer have a need for the book.

| Night<br>Elie Wiesel                           |   |
|------------------------------------------------|---|
| Due January 9, 11:33 AM<br>Downloaded (4.5 MB) |   |
| Open book                                      | Ξ |
| Renew                                          | 2 |
| Return                                         | > |
| Send to device                                 | > |
| Mark as done                                   | > |
|                                                |   |

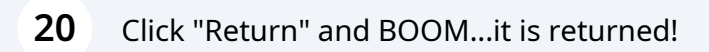

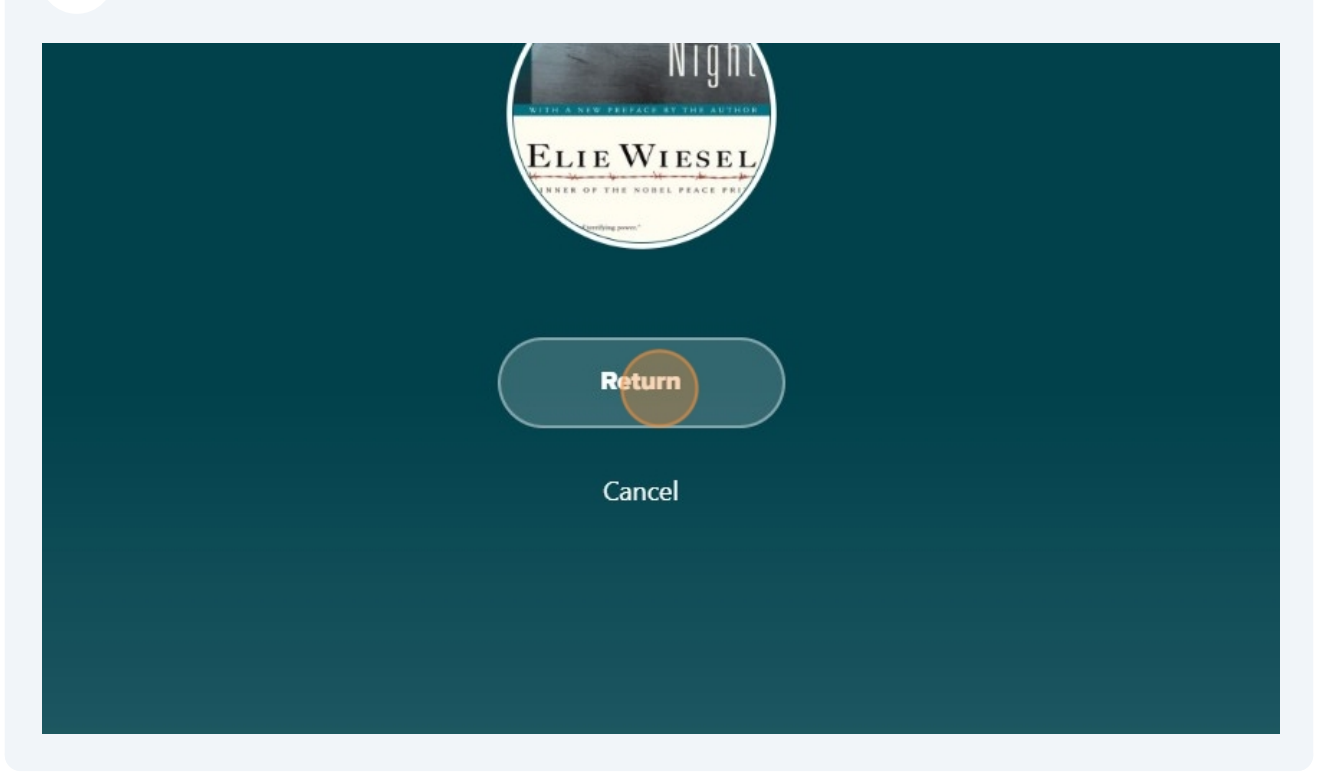